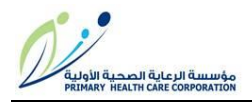

# CITI REGISTRATION GUIDE

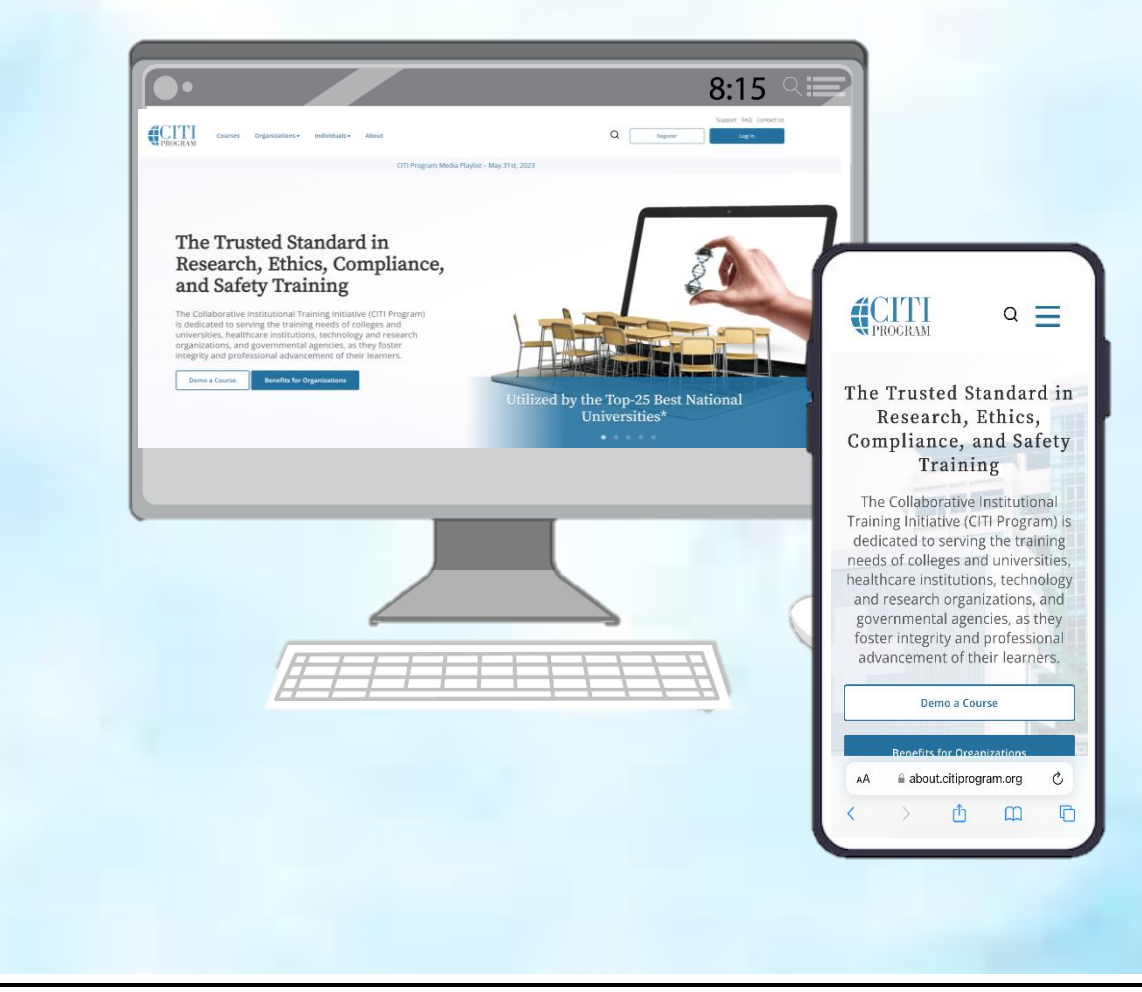

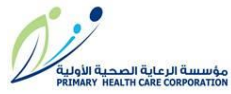

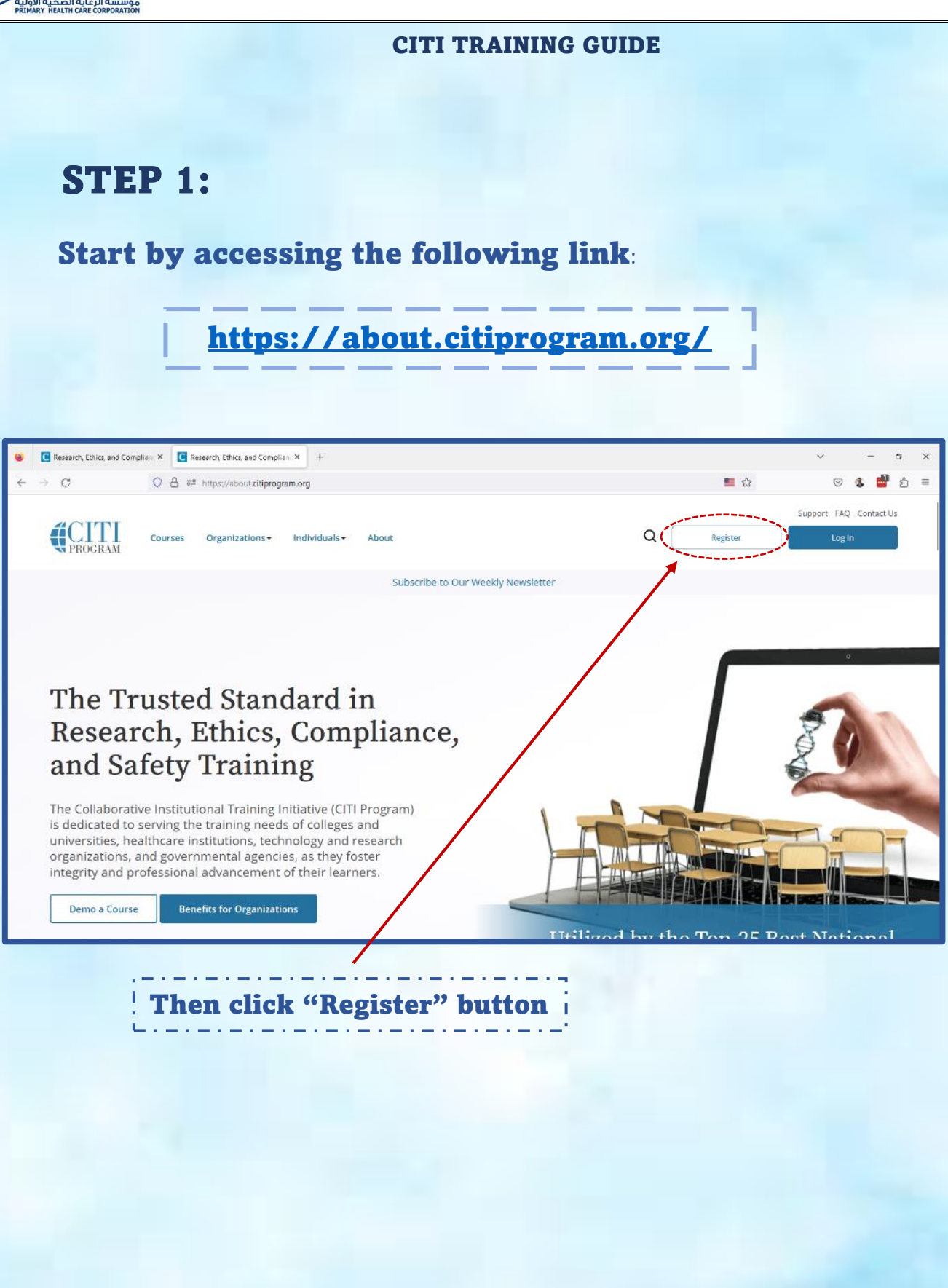

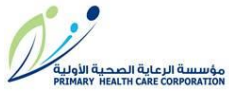

|                                      | CITI TRAINING GUIDE                                                    |      |
|--------------------------------------|------------------------------------------------------------------------|------|
| STEP 2:                              |                                                                        |      |
|                                      | <b>CITI</b><br>PROGRAM                                                 | Engl |
| LOG IN                               | LOG IN THROUGH MY ORGANIZATION REGISTER                                |      |
| CITI - Learner Registration          |                                                                        |      |
| Steps: 1 2 3 4                       |                                                                        |      |
| Select Your Organization Affil       | iation                                                                 |      |
| This option is for persons affiliate | ed with a CITI Program subscriber organization.                        |      |
| To find your organization, enter I   | ts name in the box below, then pick from the list of choices provided. |      |
|                                      |                                                                        |      |

Continue by writing "Primary" in the field "Select your Organization Affiliation". The full name of PHCC "Primary Health Care Corporation" will appear under the field. You can select your organization by clicking on the full name

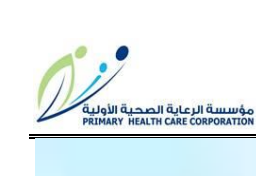

|                   |                                                                              | CITI TRAINING GUIDE                                                                             |                         |
|-------------------|------------------------------------------------------------------------------|-------------------------------------------------------------------------------------------------|-------------------------|
| STER              | 3:                                                                           |                                                                                                 |                         |
|                   |                                                                              | <b>CITI</b><br>PROGRAM                                                                          | English                 |
|                   | LOG IN                                                                       | LOG IN THROUGH MY ORGANIZATION                                                                  | SISTER                  |
| CITI - Learner    | Registration                                                                 |                                                                                                 |                         |
| Steps: 1 2        | 3 4                                                                          |                                                                                                 |                         |
| This option is fo | r persons affiliated wi                                                      | th a CITI Program subscriber organization.                                                      |                         |
| To find your org  | anization, enter its na                                                      | me in the box below, then pick from the list of choices pro                                     | vided. 🥹                |
| Primary Healt     | Care Corporation                                                             |                                                                                                 |                         |
| Primary Health    | Care Corporation only                                                        | allows the use of a CITI Program username/password for a                                        | access. You will create |
| I AGREE to t      | e <u>Terms of Service</u> ar<br>I am an affiliate of Prir<br>Program account | nd <u>Privacy Policy</u> for accessing CITI Program materials.<br>mary Health Care Corporation. |                         |
|                   |                                                                              |                                                                                                 | 22 \                    |

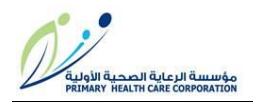

### **STEP 4:**

| * indicates a required field.                                                                                   |                                                                                                    |
|----------------------------------------------------------------------------------------------------|----------------------------------------------------------------------------------------------------|
| * First Name                                                                                                    | * Last Name                                                                                                    |
| Test                                                                                                    | Test                                                                                                    |
| * Email Address                                                                                                 | * Verify email address                                                                                                    |
|                                                                                                    | Verify erhan address                                                                                                    |
| ahmed_ihss2@yahoo.com                                                                                           | ahmed_ihss2@yahoo.com                                                                                                    |
| ahmed_ihss2@yahoo.com<br>Ne urge you to provide a second o<br>access the first one. If you forget y<br>address. | email address, if you have one, in case messages are blocked or you lose the ability to your username or password, you can recover that information using either email |

## **Complete the remaining required information.**

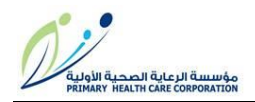

### **STEP 5:**

| CIII - Learner Registration - Primary Health                         | Care Corporation                                                                                                    |
|----------------------------------------------------------------------|----------------------------------------------------------------------------------------------------|
| Steps: <u>1</u> <u>2</u> <u>3</u> 4                                  |                                                                                                    |
|                                                                      |                                                                                                    |
| Create your Username and Password                                    |                                                                                                    |
| * indicates a required field.                                        |                                                                                                    |
| Your username should consist of 4 to 50 charac<br>completion report. | ters. Your username is not case sensitive; "A12B34CD" is the same as "a12b34cd". Once created, your username will be part of the   |
| * User Name                                                          |                                                                                                    |
| PHCCTest                                                             |                                                                                                    |
|                                                                      |                                                                                                    |
|                                                                      | V                                                                                                    |
| four password should consist of 8 to 50 charact                      | ers. Your password is case sensitive; A12b34CD is not the same as a12b34cd .                                                       |
| * Password                                                           | * Verify Password                                                                                                    |
|                                                                      |                                                                                                    |
|                                                                      |                                                                                                    |
| Please choose a security question and provide a                      | an answer that you will remember. NOTE: If you forget your login information, you will have to provide this answer to the security |
| question in order to access your account.                            |                                                                                                    |
|                                                                      |                                                                                                    |
| * Security Question                                                  |                                                                                                    |
| In what city were you born?                                          | Ť                                                                                                    |
|                                                                      |                                                                                                    |
| * Security Answer                                                    |                                                                                                    |
|                                                                      |                                                                                                    |
|                                                                      |                                                                                                    |
|                                                                      |                                                                                                    |

You can use your PHCC username or create a new one. The password created/used in CITI is unrelated to your secured PHCC password. It is recommended to use a password different from your PHCC account password.

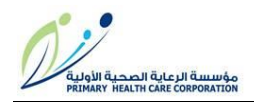

# STEP 6:

| CITI - Learner Registration - Primary Health Care Corporation                                                                                                    |
|----------------------------------------------------------------------------------------------------|
| Steps: <u>1</u> <u>2</u> <u>3</u> <u>4</u>                                                                                                    |
| * indicates a required field.                                                                                                    |
| Would you like to connect your ORCID <sup>®</sup> iD to your CITI Program account? 🥹                                                                                                    |
| Connect your ORCID iD                                                                                                    |
| * Country of Residence                                                                                                    |
| Search for country: Enter full or partial name (e.g., "United States") OR your country's two or three character abbreviation (e.g., "US", "USA"), then pick from the list of choices provided. |
| Qatar                                                                                                    |
| * May we contact you to provide information about other courses and services after you complete your CITI Program coursework? ④                                                                |
| ● Yes<br>○ No                                                                                                    |
| Finalize Registration                                                                                                    |
|                                                                                                    |
| Choose your country of residence as "Qatar".                                                                                                    |
|                                                                                                    |
|                                                                                                    |
|                                                                                                    |
|                                                                                                    |

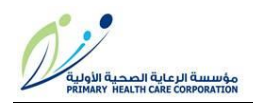

## **STEP 7:**

Next you will be introduced with a set of 5 questions, which should be answered in a standard way (by clicking the appropriate checkboxes) to access the PHCC endorsed courses.

### Question 1

The questions below will guide you through selecting your CITI Program training enrollment. Each organization determines the courses offered and the requirements of its learners. If you are unsure of what to select, please contact your organization.

Please select which categories of courses you would like to enroll in:

This question is required. Choose all that apply.

- Human Subjects Research
- Conflicts of Interest
- Responsible Conduct of Research
- Good Clinical Practice
- Information Privacy and Security
- Observational Research Protocols: An Introduction
- Research Study Design
  - **IRB** Administration

For Question 1: please select all the following options, except for the last one "IRB Administration"

- ✓ Human Subjects Research
- ✓ Conflicts of Interest
- Responsible Conduct of Research
- ✓ Good Clinical Practice
- Information Privacy and Security
- ✓ Observational Research Protocols: An Introduction
- ✓ Research Study Design

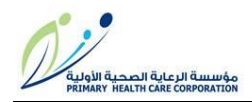

| 0 1 |     | 0      |                | 1   |   |
|-----|-----|--------|----------------|-----|---|
| Sel | ect | C11r1  | $1\mathbf{C}1$ | 111 | m |
|     |     | - or - |                |     |   |

Primary Health Care Corporation

|              | Question 2                                                                                                    |
|--------------|----------------------------------------------------------------------------------------------------|
| Hum<br>activ | an Subjects Research Please choose courses based on your role and the type of human subjects<br>ities you will conduct:                                                                                   |
| This q       | question is required. Choose all that apply.                                                                                                    |
| ~            | Social & Behavioral Research Investigators: Choose this group to satisfy CITI training requirements for Investigators and staff involved primarily in Social and Behavioral research with human subjects. |
| ~            | <b>Biomedical Research Investigators:</b> Choose this group to satisfy CITI training requirements for Investigators and staff involved primarily in Biomedical research with human subjects.              |
| ~            | Research with data or laboratory specimens- ONLY: No direct contact with human subjects.                                                                                                    |
|              | IRB Members: This Basic Course is appropriate for IRB or Ethics Committee members.                                                                                                    |
|              | Institutional/Signatory Official                                                                                                    |
|              |                                                                                                    |
|              |                                                                                                    |
|              | Start Over Next                                                                                                    |
|              |                                                                                                    |

### **For Question 2:**

- ✓ Social & Behavioral Research Investigators
- ✓ Biomedical Research Investigators
- Research with data or laboratory specimens

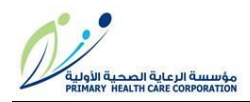

| Select Curriculum<br>Primary Health Care Corporation                                                       |
|----------------------------------------------------------------------------------------------------|
| Question 3                                                                                                 |
| Good Clinical Practice (GCP) Please choose a Good Clinical Practice course based on your role in research: |
| This question is required. Choose all that apply.                                                          |
| GCP for Clinical Investigations of Devices                                                                 |
| GCP for Clinical Trials with Investigational Drugs and Biologics (ICH Focus)                               |
| Good Clinical Practice (U.S. FDA Focus)                                                                    |
| GCP – Social and Behavioral Research Best Practices for Clinical Research                                  |
|                                                                                                    |
| Start Over Next                                                                                            |

For Question 3: Please select all except for the third option "Good Clinical Practice (U.S. FDA Focus)"

- ✓ GCP for Clinical Investigations of Devices
- ✓ GCP for Clinical Trials with Investigational Drugs and Biologics (ICH Focus)
- ✓ GCP Social and Behavioral Research Best Practices for Clinical Research

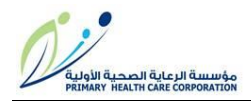

| 0 1  |        |       |      | 1    |     |
|------|--------|-------|------|------|-----|
| Sele | ~t ( ` | '111° | rici | 1111 | 110 |
|      |        | IUL.  |      | ur   |     |

Primary Health Care Corporation

### Question 4

Responsible Conduct of Research (RCR) Please select the appropriate Responsible Conduct of Research based on your role in research:

This question is required. Choose all that apply.

Social and Behavioral Responsible Conduct of Research
 Biomedical Responsible Conduct of Research

Humanities Responsible Conduct of Research

Physical Science Responsible Conduct of Research

Responsible Conduct of Research for Administrators

Responsible Conduct of Research for Engineers

Start Over

Next

For Question 4: Only the first two applies to PHCC employees:

- ✓ Social and Behavioral Responsible Conduct of Research
- ✓ Biomedical Responsible Conduct of Research

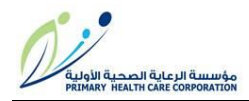

| Select Curriculum<br>Primary Health Care Corporation                                        |  |  |  |
|---------------------------------------------------------------------------------------------|--|--|--|
| Question 5                                                                                  |  |  |  |
| Information Privacy and Security (IPS) Please select the appropaite Information Privacy and |  |  |  |
| Security course:                                                                            |  |  |  |
| This question is required. Choose all that apply.                                           |  |  |  |
| <ul> <li>Clinicians - Information Privacy &amp; Security (IPS)</li> </ul>                   |  |  |  |
| Fundraisers - Information Privacy & Security (IPS)                                          |  |  |  |
| Educational Administrators - Information Privacy & Security (IPS)                           |  |  |  |
| <ul> <li>Researchers - Information Privacy &amp; Security (IPS)</li> </ul>                  |  |  |  |
| Students and Instructors - Information Privacy & Security (IPS)                             |  |  |  |
| Family Educational Rights and Privacy Act (FERPA)                                           |  |  |  |
|                                                                                             |  |  |  |
|                                                                                             |  |  |  |
| Start Over Next                                                                             |  |  |  |
|                                                                                             |  |  |  |

For Question 5: Please select the first and fourth option only:

- Clinicians-Information Privacy and Security.
- ✓ Researchers-Information Privacy and Security.

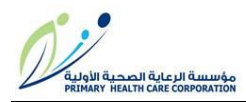

- After completing your reply to all the five questions, selected courses will populate the open window. Please choose one of the following two courses as a requirement for any type of research submitted for IRB approval on BUHOOTH system:
  - > Biomedical (Biomed) Comprehensive (14 modules)
  - Social-Behavioral-Educational (SBE) Comprehensive (9 modules)

✓ Optional courses include the following list:

- Biomedical Data or Specimens Only Research (6 modules)
- Observational Research Protocols: An Introduction (5 modules)
- > Biomedical Responsible Conduct of Research (11 modules)
- Clinicians Information Privacy & Security (IPS) (11 modules)
- > Conflicts of Interest (2 modules)
- GCP Social and Behavioral Research Best Practices for Clinical Research (9 modules)
- GCP for Clinical Investigations of Devices (10 modules completed)
- GCP for Clinical Trials with Investigational Drugs and Biologics (ICH Focus) (13 modules)
- > Research Study Design (RSD) (11 modules)
- > Researchers Information Privacy & Security (IPS) (11 modules)
- Social and Behavioral Responsible Conduct of Research (10 modules)